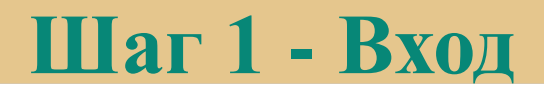

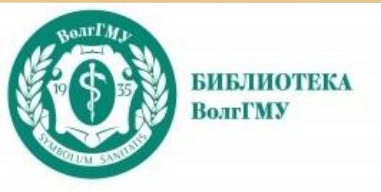

Образовательная платформа «Юрайт»

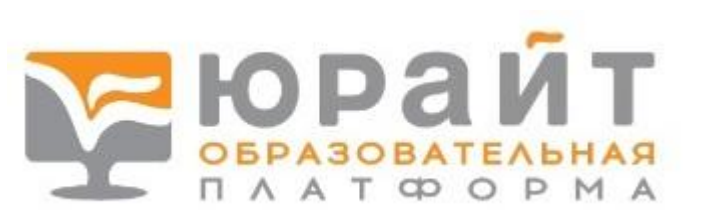

https://urait.ru/

Учебники, учебные пособия, обучающие курсы для среднего профессионального образования – коллекция «Медицинский колледж ВолгГМУ (г. Волгоград)»

# Шаг 1 - Вход

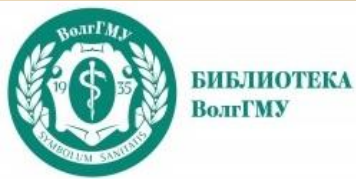

кидание code.jivo.ru...

Для доступа с домашних компьютеров необходима регистрация в ресурсе на территории университета (с компьютеров локальной сети вуза)

или

регистрация с удаленного компьютера, доступ предоставляется после подтверждения администратором

или

регистрация оформляется организовано при подаче в библиотеку списков обучающихся администрацией колледжа

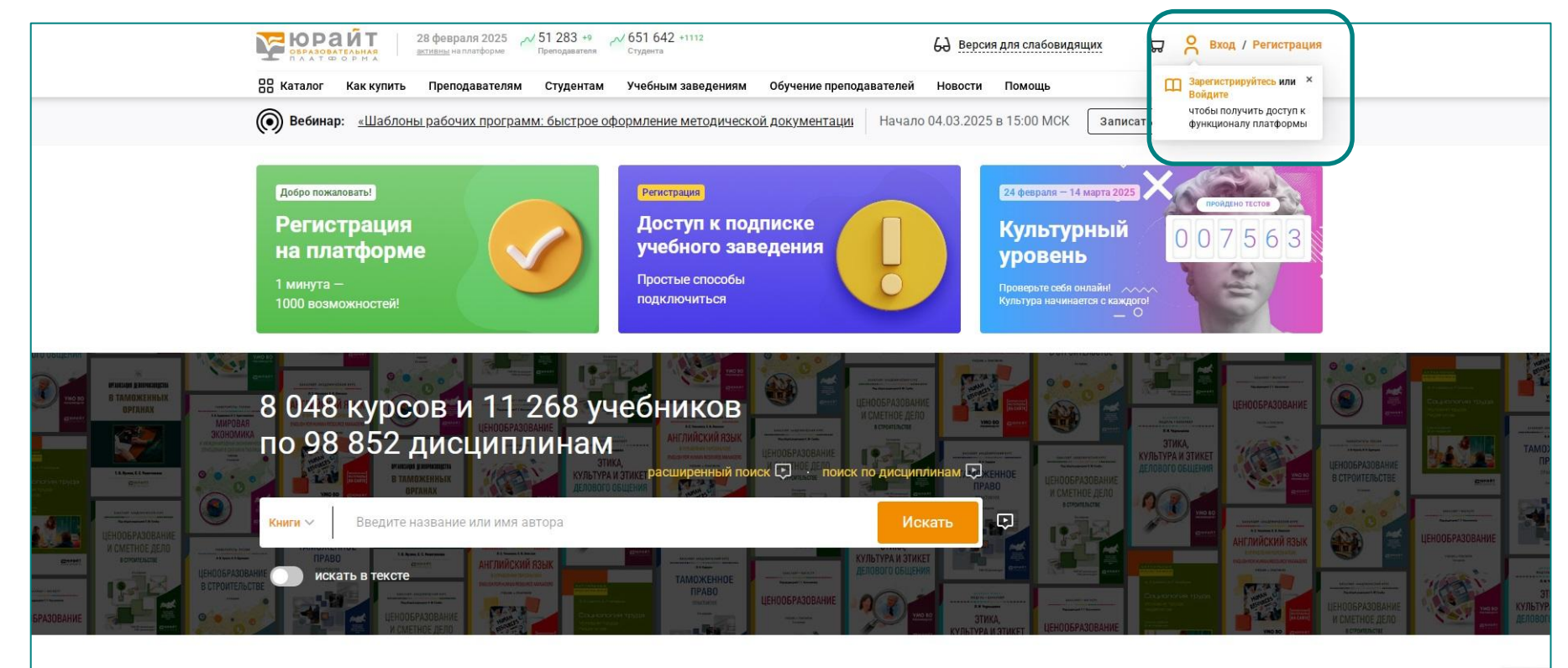

## Шаг 2 - Регистрация

#### ролг/Мл БИБЛИОТЕКА ВолгГМУ

| С С С С С С С С С С С С С С С С С С С | 28 февраля 2025 У 51 283 +9<br>Преподавателям Студентам Учебным з                                                                                                    | 1112.<br>аведениям Обучение п                                 | 63 Версия для слаб<br>реподавателей Новости Помощь                                                                                                    | овидящ х 🕞 🤗 Вход / Реги                                                    | страция<br>или ×                                 |
|---------------------------------------|----------------------------------------------------------------------------------------------------|---------------------------------------------------------------|----------------------------------------------------------------------------------------------------|-----------------------------------------------------------------------------|--------------------------------------------------|
|                                       | < Назад                                                                                                    |                                                               | Уже зарегистри                                                                                                    | чтобы получить до<br>ровань войти функционалу плата                         | БТУЛ К<br>ІОРМЫ                                  |
|                                       | Регистрация<br>Для доступа к образовательной платфор                                                                                                    | оме Юрайт нужно зареги                                        | ктрироваться                                                                                                    |                                                                             |                                                  |
|                                       | <ol> <li>Выберите вашу роль:<br/>Выберите роль, чтобы перейти к сле</li> </ol>                                                                                                 | дующему шагу:                                                 |                                                                                                    |                                                                             |                                                  |
|                                       | О Студент                                                                                                    | ашего учебного заведения<br>ры для студентов<br>для студентов |                                                                                                    |                                                                             |                                                  |
|                                       | О Преподаватель<br>- Доступ к коллекция курсов и ученник<br>- Рассии портарамых по дисциплиным<br>- Зекстронные заявки на приобретения<br>- Методрические и информационные вке | Учебное заведение* 🗔                                          | Веергге выз адекс электронной почти, каторой бу<br>восстановление должи Изменитъ его нельзя<br>Медицинский колледж ВолгГМУ (г. Во<br>Наголике, ОНТ или Отрадинский нертной техник<br>Не визиля спос число с завялени? | арт использоваться для входа на платформу и<br>лгоград)<br>и (г. отрадений) | чтова получить доступ к<br>функционалу платформы |
|                                       | О Библиотекарь 🗔<br>• Доступ к коллекции курсов и учебнике                                                                                                    | Курс*                                                         | Выбирайте курс, соответствующий году обучения.                                                                                                    | •                                                                           |                                                  |
|                                       |                                                                                                    | Фамилия*                                                      |                                                                                                    | Обавить вторую фамилию<br>Указывается, если у вас составная фамилия         |                                                  |
| Прод                                  | олжение                                                                                                    | Отчество                                                      | Введите отчество<br>Если у вас нег отчества, оставьте поле пустым                                                                                                    |                                                                             |                                                  |
| прод                                  |                                                                                                    | Пол*                                                          | О Мужской О Женский                                                                                                    |                                                                             |                                                  |
| анкет<br>стуле                        | Ъ ДЛЯ<br>НТА                                                                                                    | Номер телефона                                                | Личный • • 123<br>Мы используем номера телефонов для лоддержии г<br>• Добавить телефон                                                                                                    | 456-78-90<br>Donadearane#                                                   |                                                  |
|                                       |                                                                                                    | 😡 Я соглашаюсь на <u>п</u><br>💋 Я хочу получать но            | убликацию цифровой активности<br>вости и полезные материалы                                                                                                    |                                                                             | © Ha                                             |

#### Заполните поля анкеты

На указанную почту придет письмо от ресурса с автоматически созданным паролем.

Логином будет является указанный email

Теперь вы сможете входить под своей учетной записью с удаленного компьютера

| - CAATROPHA           |                          |                                                            |                                                       |                                 |                                    |
|-----------------------|--------------------------|------------------------------------------------------------|-------------------------------------------------------|---------------------------------|------------------------------------|
| 38 Каталог Как купить | Преподавателям Студентам | Учебным заведениям                                         | Обучение преподавателей                               | Новости Помощь                  | П Зарегистрируйтесь или<br>Войдити |
|                       | 2. Заполните по          | ля: 🖸                                                      |                                                       |                                 | функционалу платформь              |
|                       | Заполните все обязател   | ьные поля, отмеченные                                      | авеадочкой*                                           |                                 |                                    |
|                       | Пароль будет создан ав   | томатически и отправл                                      | ен на указанную электронн                             | ию почту                        |                                    |
|                       | Электронная почта* 🔄     |                                                            |                                                       |                                 |                                    |
|                       |                          | Введите ваш адрес электронн<br>восстановления пароля. Изми | ой почты, который будят использов:<br>нить его нальзя | ться для входа на платформу и   |                                    |
|                       | Учебное заведение* 💿     | Медицинский коллед                                         | к ВолгГМУ (г. Волгоград)                              |                                 |                                    |
|                       |                          | Например, ОНТ или Отраднен                                 | жий нефтяной техникум (г. Оградны                     | A)                              |                                    |
|                       |                          | Не нацити свое учебное завед                               | sume?                                                 |                                 |                                    |
|                       | Дисциплина*              |                                                            |                                                       | •                               |                                    |
|                       |                          | Например: Астрофизика, Псия<br>подборки курсов и учебников | опогия личности и т.д. По выбранне                    | ни вами дисциплинам мы сделаем  |                                    |
|                       | Фамилия*                 |                                                            | ① Доба                                                | вить вторую фамилию             |                                    |
|                       |                          |                                                            | Указывает                                             | я, если у вас составная фамилия |                                    |
|                       | Имя*                     |                                                            |                                                       |                                 |                                    |
|                       | Отчество                 |                                                            |                                                       |                                 |                                    |
|                       |                          | Если у вас нет отчества, остав                             | ьте поле пустым                                       |                                 |                                    |
|                       | - Dog*                   | О Мужской О Же                                             | нский                                                 |                                 |                                    |
|                       | поло                     | IAVAL                                                      | ING 9                                                 | HLATL                           | T                                  |
|                       | Номер телефона           | Личный                                                     | 125 456 78 90                                         | IIICID                          | Ø                                  |
|                       | -                        | Mis annote seek unkens tanati                              |                                                       |                                 | Ŭ 🚺                                |

## Шаг 3 – Поиск

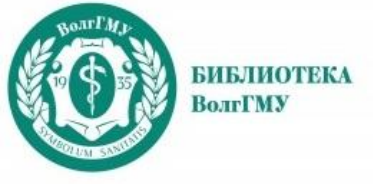

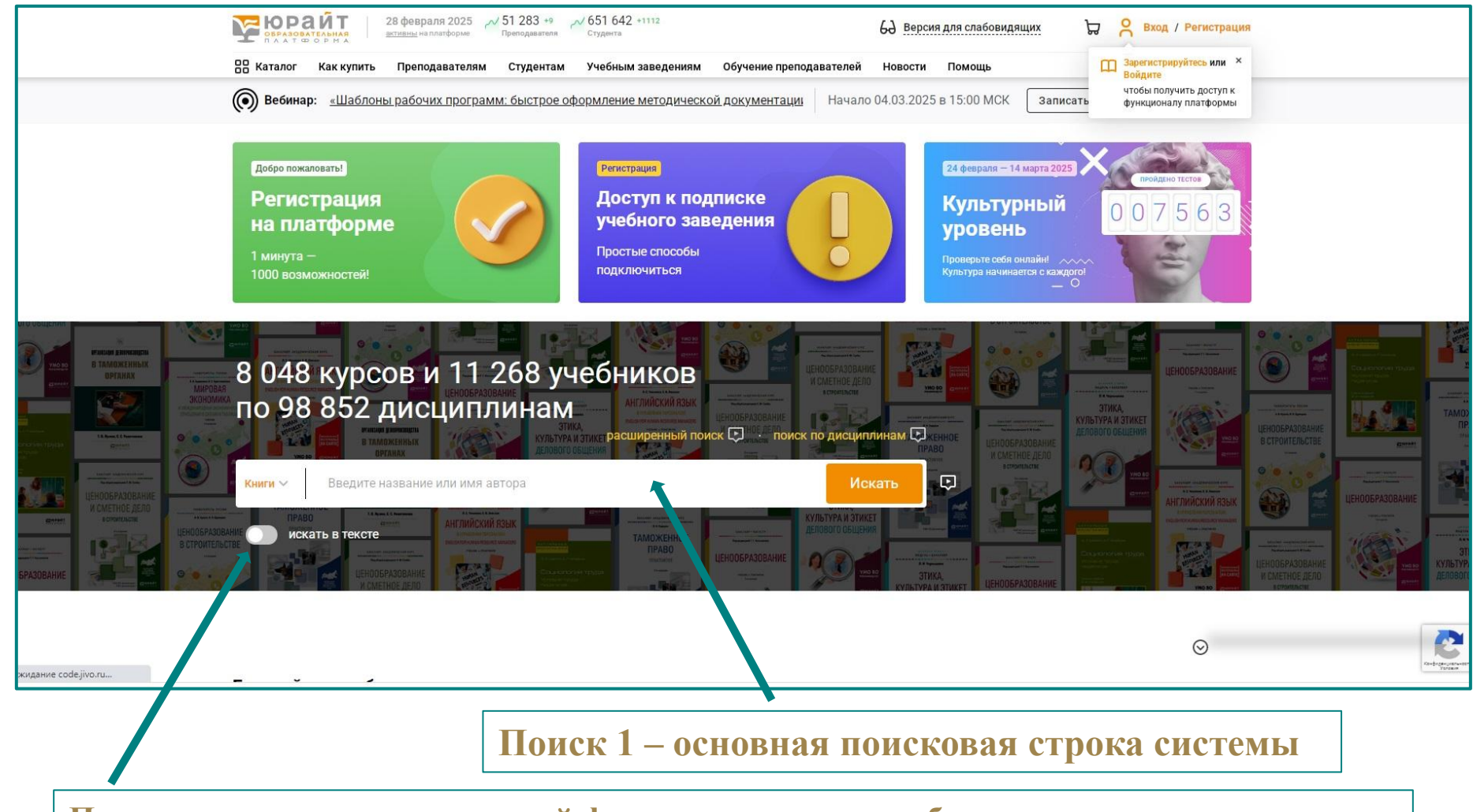

При включении дополнительной функции поиск также будет идти по тексту книги

## Шаг 3 – Поиск

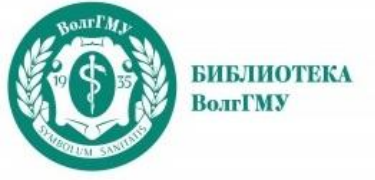

#### Поиск по подписной коллекции по тематическим разделам

| БРАЗОВАТЕЛЬНАЯ<br>ПАЛТ В ОРМАЛ                     | 28 февраля 2025 🔑                                                   | / 51 283 +9<br>Преподавателя Студ                                                        | 1 642 +1112<br>цента      | 69 Версия д                            | ля слабовид | ащих   | μ <sup>III</sup> 1 | 묘 | ٩ | iva |
|----------------------------------------------------|---------------------------------------------------------------------|------------------------------------------------------------------------------------------|---------------------------|----------------------------------------|-------------|--------|--------------------|---|---|-----|
| 吕 Каталог Как куп                                  | ить Преподавателям                                                  | Студентам Уче                                                                            | ебным заведениям          | Обучение преподавателей                | Новости     | Помощь |                    |   |   |     |
| Подписки                                           | < Назад                                                             | < Назад                                                                                  | < Назад                   |                                        |             |        |                    |   |   |     |
| Медицинский кс<br>(4215)                           | Медицински<br>Волгоград) (4<br>Государственно                       | <b>Медицина и</b><br>Анатомия и физ<br>Гистология. Эме                                   | Стоматоло<br>Ортопедическ | <b>гия (7)</b><br>кая стоматология (7) |             |        |                    |   |   |     |
| <b>Курсы</b><br>Курсы для вузое<br>Курсы СПО (263) | управление (54)<br>Гуманитарные н<br>Естественные на                | Анестезиология<br>Гинекология, ак                                                        | Терапевтичес              | кая стоматология (4)                   |             |        |                    |   |   |     |
| Библиотек                                          | Компьютерные<br>(135)                                               | диатностика. м<br>Медицинская и<br>медицинская эк                                        |                           |                                        |             |        |                    |   |   |     |
| Учебники СПО (:<br>Дополнительная                  | Математика и с<br>Медицина и фар<br>Менеджмент (20                  | Патопсихология<br>Кличическая ме                                                         |                           |                                        |             |        |                    |   |   |     |
| <b>Открытая</b><br>Свободный дост                  | Общественные і<br>Педагогика, пси<br>(523)                          | окрана и профи<br>Охрана и профи<br>Социальная, спс<br>медицины (40)                     |                           |                                        |             |        |                    |   |   |     |
|                                                    | Сельскохозяйст<br>Технические на<br>Экономические<br>Юридические на | Сестринское дел<br>помощь реабил<br>Стоматология (,<br>Фармакология и<br>Хирургия. Травм |                           |                                        |             |        |                    |   |   |     |
|                                                    | Языки и литера                                                      | военно-полевая                                                                           |                           |                                        |             |        |                    |   |   |     |

## Шаг 3 – Поиск

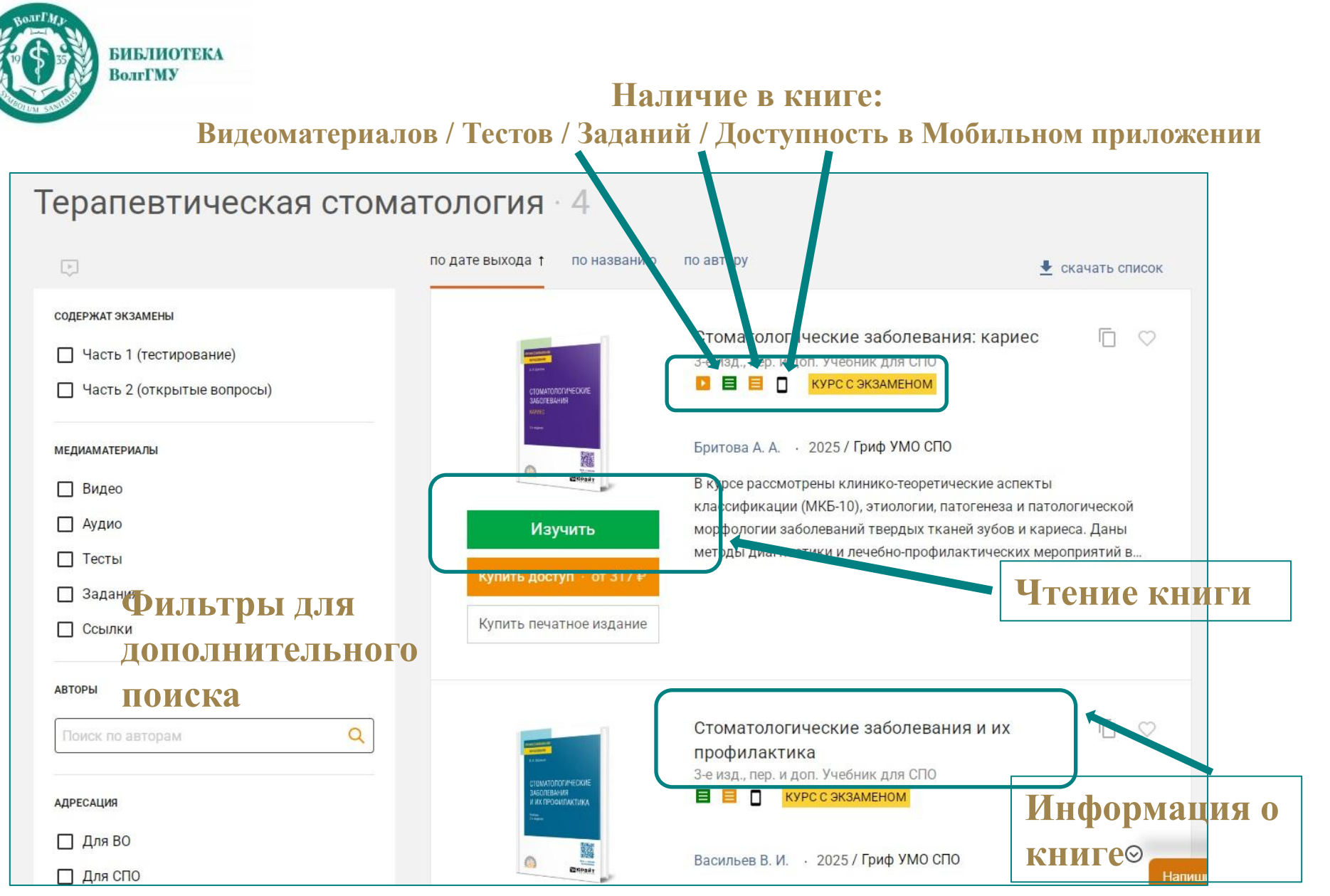

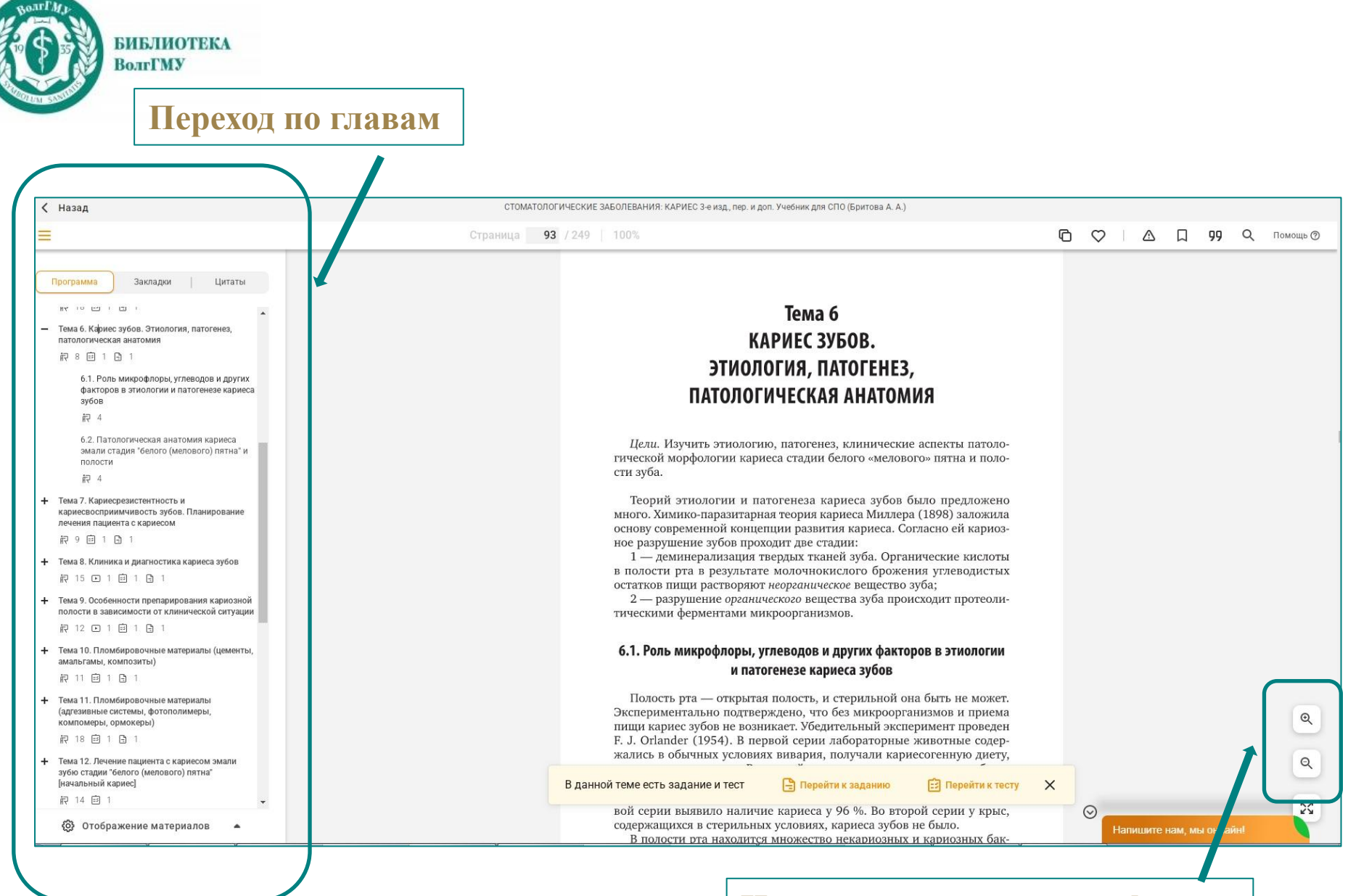

#### Шаг 5 – Возможности

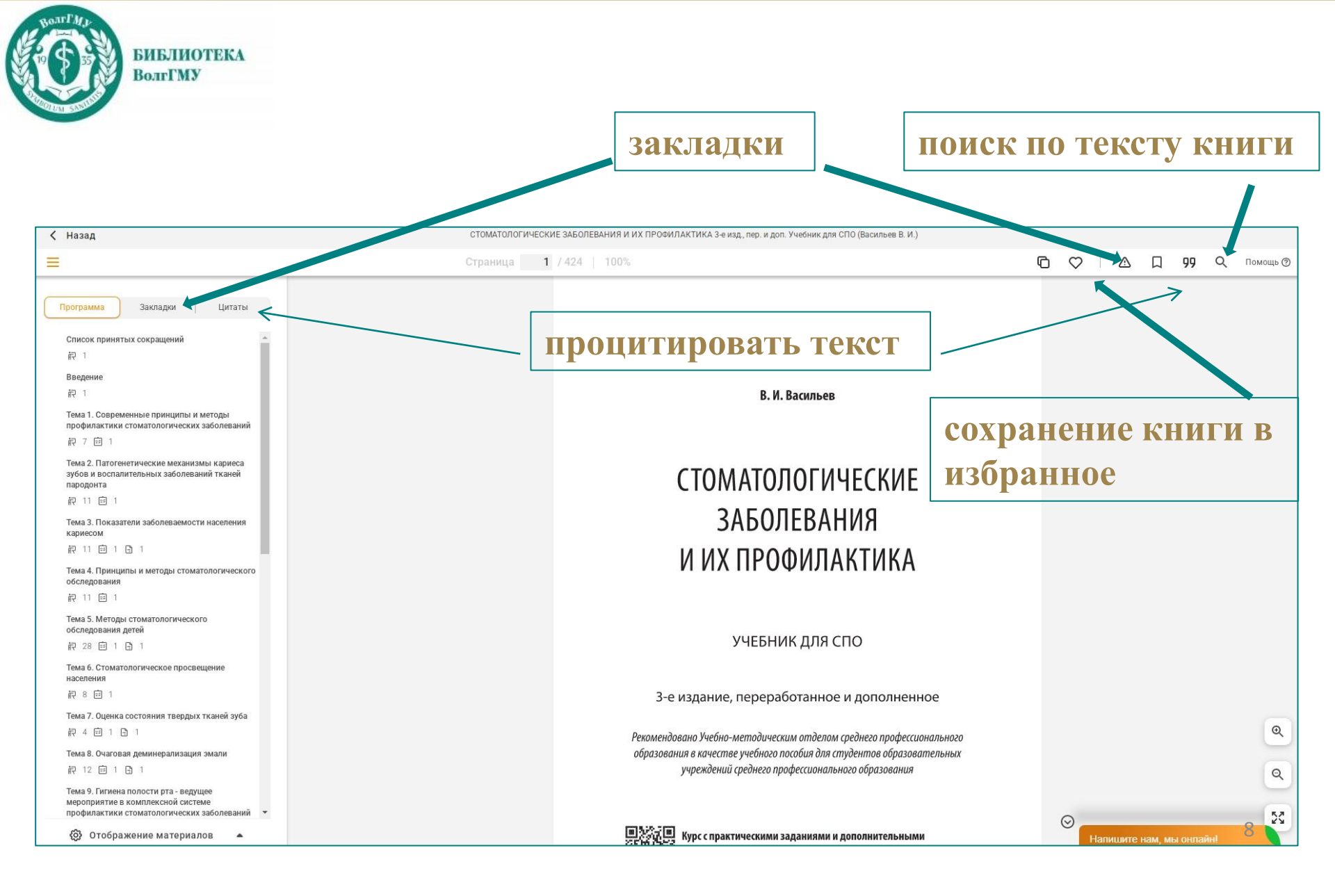

#### Шаг 5 – Возможности

| БИБЛИОТЕКА<br>ВолгГМУ<br>28 февраля 2025<br>встивны на платформе 25 1283 *9<br>преподавителя 25 1283 *9<br>гудента 26 Версия для слабовидящих                                                                                                    | Задания<br>Показатели заболеваемости населения кариесом<br>1. У ребенка 12 лет выявлено:<br>два зуба с непеченым кариесом;<br>тия экой запломибиопания:<br>Показать всё •                                                                 |
|----------------------------------------------------------------------------------------------------|----------------------------------------------------------------------------------------------------|
| В Каталог Как купить Преподавателям Студентам Учебным заведениям Обучение преподавателей Новеки Помощы<br>Стоматологические заболевания и их<br>профилактика<br>3-е изд., пер. и доп. Учебник для СПО У Марк запись ≪ Поделиться                                                                                                    | Задания<br>Методы стоматологического обследования детей<br>1. Опишите последовательность проведения стоматологического обследования.<br>2. Какие стоматологические инструменты применяются для осмотра больного?<br>Показать всё ~        |
| Курс с экзаменом<br>Описание Программа курса Тесты: 19 ІЗадания: 5 ІЕсть в мобильном приложении<br>Васильев В. И. Полла Чиевана 2025                                                                                                    | Задания<br>Оценка состояния тверлых тканей зуба<br>выбрали эту книгу                                                                                                    |
| Страниц Обложка Гр. ISBN<br>чих профилактика<br>их профилактика<br>среднего профессионального образования / В. И. Вакидьев. – З-е изд., перераб. и<br>доп. – Москва : Издательство Юрайт, 2025. – 417 с. – (горофессиональное<br>образование). – ISBN 978-5-534-21395-9. – Текст : электронный // Образовательная<br>платформа Юрайт [сайт]. – URL: https://urait.ru/bcode/571282 (дан обращения:<br>28.02.2025). | Опраниска от 349 Р/мес. Тестирование Современные принципы и методы профилактики стоматологических заболеваний Раздея: Тема 1. Современные принципы и методы профилактики стоматологических заболеваний Количество попыток: 2. Тройти теат |
| Изучить Показать все                                                                                                    | Тестирование Перейти к итоговому тесту → Патогенетические механизмы кариеса зубов                                                                                                    |
| Аннотация Программа курса РПД<br>В курсе отражены современные представления об этиологии и патогенезе стоматологических<br>заболеваний и путях их предупреждения с использованием новых методов и средств. Акцент сделан<br>evaniya-i-ih-profilaktika-571282# Гях проведения профилактических мероприятий среди различных контингентов                                                                            | и воспалительных заболеваний тканей пародонта<br>Раздея: Тема 2. Патогенетические механизмы кариеса зубов и воспалительных<br>заболеваний тканей пародонта<br>Количество попыток: 2<br>Прейти тист                                        |